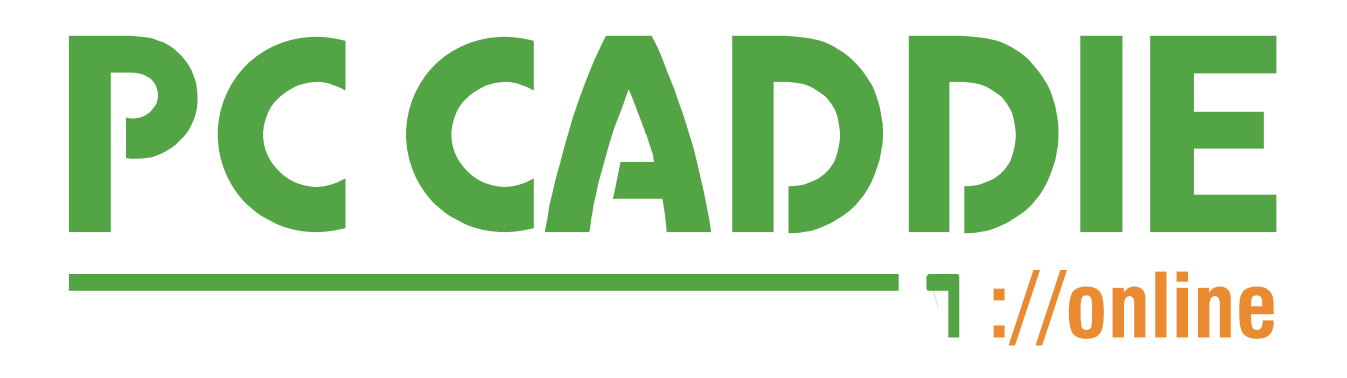

# Anleitung

# zur Nutzung des Buchungssystems

# unter Verwendung eines Internet-Browsers

# auf einem Computer

Ulrich Vielhauer Golfclub Sauerland Juni 2020

Letzte Aktualisierung: März 2021

Diese Anleitung beschreibt die Nutzung des Buchungssystems auf einem Computer unter Verwendung eines Internet-Browsers (z.B. Windows Explorer, Firefox, Google Chrome, Safari, ...). Für den Einsatz eines Mobiltelefons oder Tablets solltest du später, nachdem du dich bei "PC CADDIE online" registriert hast, die gleichnamige kostenlose App auf deinem mobilen Endgerät installieren.

### (1) Internet-Adresse

Um mit dem Online-Buchungssystem "PC CADDIE online" Kontakt aufzunehmen, musst du die folgende Adresse in die Adresszeile deines Internet-Browsers eingeben und mit dem Zeilentaste ("Return") oder Eingabetaste ("Enter") abschicken:

https://www.pccaddie.net/clubs/0494405/app.php?

Wenn du diese nicht abtippen möchtest, kannst du sie auch in diesem Dokument markieren, kopieren und dann in die Adresszeile deines Browsers einsetzen. Die Nummer "0494405" bezeichnet übrigens unseren Club.

### (2) Kontaktaufnahme

> Gib die oben gegebene Internet-Adresse in die Adresszeile des Browsers ein und schicke sie ab.

Dein Browser zeigt daraufhin die folgende Seite:

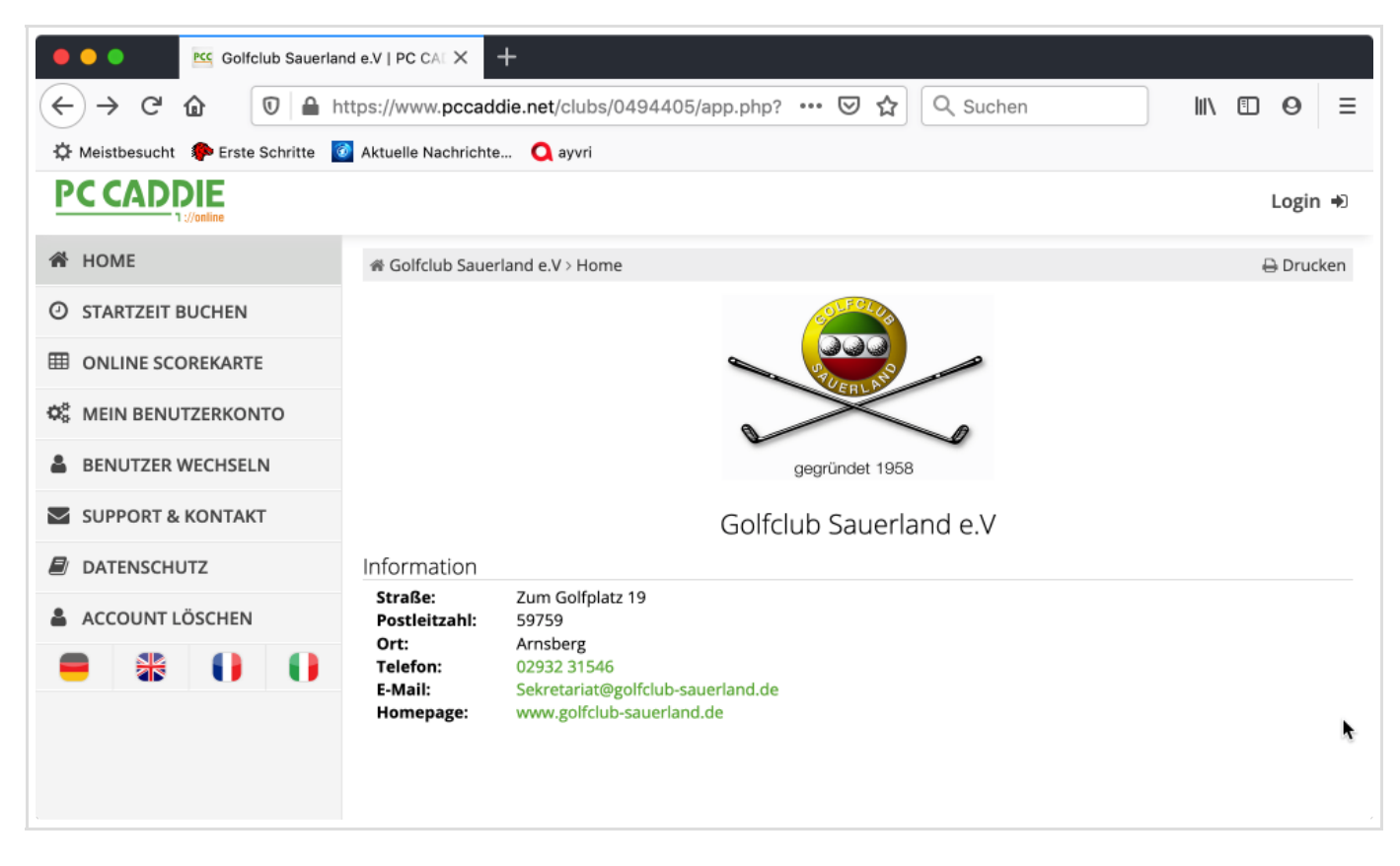

Du kannst bereits jetzt, ohne angemeldet zu sein, die Schaltfläche Startzeit buchen anklicken. Dann kannst du zwar keine Buchung vornehmen, aber den aktuellen Stand der Belegungen anschauen. Aus Datenschutzgründen werden ohne Anmeldung keine Namen angezeigt. Nur Clubmitglieder, die sich anmelden, können die Namen der Spieler lesen, die eine Startzeit bereits gebucht haben. Aus diesem Grund solltest du keine Hemmungen haben, deinen Namen in den Startzeit-Listen anzeigen zu lassen. Das Anzeigen der Namen fördert die Möglichkeit, sich einem Flight anzuschließen. Die Angabe des Namens, das Mitspielen und das Mitspielenlassen sind gelebte Club-Gemeinschaft!

### (3) Registrierung

Startzeiten können nur von Clubmitgliedern reserviert werden, die sich im Buchungssystem "PCCADDIE online" (Bitte nicht mit dem internen Bereich unserer Webseite verwechseln!) registriert haben.

➢ Klicke rechts oben auf der Seite auf die Schaltfläche Login ➡ , um auf die Registrier- und Anmeldeseite zu gelangen.

| 🗧 O O Sauerland e.V   PC CAL X 🕂                                                                                          |                                                          |
|----------------------------------------------------------------------------------------------------|----------------------------------------------------------|
| $\leftarrow$ $\rightarrow$ C $\textcircled{O}$ $\textcircled{O}$ $\textcircled{O}$ $\textcircled{H}$ https://www.pccaddie | .net/clubs/0494405/app.php?◦ ••• ♥ ☆ Q Suchen III\ 🗉 ❷ 🚍 |
| 🔅 Meistbesucht 🛛 🌮 Erste Schritte 🛛 🙆 Aktuelle Nachrichte                                                                 | Q ayvri                                                  |
|                                                                                                    | PC CADDIE                                                |
|                                                                                                    | ANMELDUNG                                                |
|                                                                                                    | E-Mail / Benutzername                                    |
|                                                                                                    | Passwort                                                 |
|                                                                                                    | Login                                                    |
|                                                                                                    | Ohne Anmeldung weiter                                    |
|                                                                                                    | Passwort vergessen?                                      |
|                                                                                                    | Neues Benutzerkonto anlegen                              |
|                                                                                                    |                                                          |

Aus dem Anblick der Seite kannst du entnehmen, dass du für eine Anmeldung einen Benutzernamen und ein Passwort benötigst. Diese Daten wirst du sogleich bei der Anlage deines Benutzerkontos erzeugen.

> Klicke auf die Schaltfläche Neues Benutzerkonto anlegen .

Du wirst aufgefordert, Deine Personaldaten einzugeben (Schaubilder siehe nächste Seite).

#### Wichtiger Hinweis

Damit PC Caddie Deine Clubzugehörigkeit erkennt, muss Du Deinen Namen genau so eingeben, wie er im Sekretariat des Clubs verwendet wird. Schon kleine Abweichungen führen zu einem Fehler!

#### Beispiele für einen Fehleintrag

| Eingabe bei der Registrierung in PC Caddie | Verwendung in den Clubunterlagen |
|--------------------------------------------|----------------------------------|
| Karl H. Rummenigge                         | Karl-Heinz Rummenigge            |
| Friedhelm Straßburg                        | Friedhelm Strassburg             |

| Golfclub Sauerland e.V   PC CAL X +                           |                                                                                                    |   |  |  |
|---------------------------------------------------------------|----------------------------------------------------------------------------------------------------|---|--|--|
| ← → C ŵ 🛛 🖉 A https://www.pccaddie.net/clubs/0494             | C       Image: Image: Im |   |  |  |
| 🔅 Meistbesucht 🐢 Erste Schritte 🧭 Aktuelle Nachrichte 🔾 ayvri |                                                                                                    |   |  |  |
| ANMELDUNG SCHRITT                                             | 1/2: PERSONENDATEN EINGEBEN                                                                                                    |   |  |  |
|                                                               |                                                                                                    |   |  |  |
| Person                                                        |                                                                                                    |   |  |  |
| Anrede                                                        | Titel (Ontional)                                                                                                    |   |  |  |
| Frau                                                          | <ul> <li>z.B.: Prof., Dr.</li> </ul>                                                                                                    |   |  |  |
| Vorname                                                       | Nachname                                                                                                    |   |  |  |
| Jessica                                                       | Weitschläger                                                                                                    |   |  |  |
| Geburtsdatum                                                  |                                                                                                    |   |  |  |
| 31.05.1999                                                    | 0                                                                                                    |   |  |  |
|                                                               |                                                                                                    |   |  |  |
| Adresse                                                       |                                                                                                    |   |  |  |
| , M COC                                                       |                                                                                                    | _ |  |  |
| Straße und Hausnummer                                         | Postleitzahl                                                                                                    | 2 |  |  |
| Am Grün 18                                                    | 59759                                                                                                    |   |  |  |

Weiter unten legst du dann deine Login-Daten fest:

| Golfclub Sauerland e.V   PC CAL X +                                |                                                                  |  |
|--------------------------------------------------------------------|------------------------------------------------------------------|--|
| ← → C <sup>I</sup> ⓐ (0) ▲ -•• https://www.pccaddie.net/clubs/0494 | 4405/app.ph ···· ♡ ☆ Q Suchen III ① Ø Ξ                          |  |
| 🌣 Meistbesucht 🛛 🏚 Erste Schritte 🛛 🙆 Aktuelle Nachrichte 🔾 ayvri  |                                                                  |  |
| E-Mail                                                             | E-Mail wiederholen                                               |  |
| weitschlaeger@gmx.net                                              | weitschlaeger@gmx.net                                            |  |
| Passwort                                                           | Passwort wiederholen                                             |  |
|                                                                    |                                                                  |  |
|                                                                    |                                                                  |  |
| Kontaktdaten                                                       |                                                                  |  |
| Mobilnummer (Optional)                                             |                                                                  |  |
| +49 123 4567890                                                    |                                                                  |  |
| (Für Nachfragen durch Clubs und Trainer sowie Turnier-SMS.)        |                                                                  |  |
|                                                                    |                                                                  |  |
| Spielerdaten und Einstellungen                                     |                                                                  |  |
| нср                                                                | Meinen Namen anzeigen                                            |  |
| -11,6                                                              | Ja 🚽 🚽                                                           |  |
|                                                                    | 147 share Pic days and an Providence Brance Brance In Theorem In |  |

- Bestätige anschließend, dass du die Datenschutzbestimmungen zur Kenntnis genommen hast und der Verarbeitung deiner Daten (im Rahmen des Buchungssystems) zustimmst.
- > Klicke abschließend auf die Schaltfläche Weiter .

#### Du erhältst die folgende Meldung:

| Golfclub Sauerland e.V   PC CAL X +                                                                                                    |     |   |   |   |
|----------------------------------------------------------------------------------------------------|-----|---|---|---|
| $\overleftarrow{\leftarrow} \rightarrow \mathbb{C}  \textcircled{0}  \fbox{1}  \texttt{I}  \texttt{I}  $ | 111 | = | 0 | ≡ |
| 🌣 Meistbesucht 🛛 🌮 Erste Schritte 🛛 🙆 Aktuelle Nachrichte 🔾 ayvri                                                                                                    |     |   |   |   |
| Ihr Benutzerkonto wurde erfolgreich angelegt und eine E-Mail mit dem Aktivierungslink an Ihre Adresse geschickt.                                                                                                    |     |   |   |   |
| Start                                                                                                    |     |   |   |   |
|                                                                                                    |     |   |   |   |
|                                                                                                    |     |   |   |   |
|                                                                                                    |     |   |   |   |
|                                                                                                    |     |   |   |   |
|                                                                                                    |     |   |   | ħ |
|                                                                                                    |     |   |   |   |

> Klicke auf die Schaltfläche Start, um zur Anmeldeseite zu gelangen.

Eine Anmeldung ist immer noch nicht möglich, weil du zunächst dein Konto mit Hilfe einer E-Mail-Nachricht aktivieren musst, die dir "PC CADDIE online" soeben zugesandt hat.

- > Öffne deine E-Mail-Anwendung.
- Suche im Postfach die frisch eingetroffene E-Mail-Nachricht des Absenders "no-reply@pccaddieonline.de".
- > Öffne die E-Mail-Nachricht.

Die E-Mail-Nachricht (Schaubild siehe nächste Seite) enthält einen Aktivierungslink, den du anklicken musst.

> Klicke auf den Aktivierungslink.

Dieser Mausklick bestätigt die Korrektheit deiner E-Mail-Adresse und bringt dich zurück zur Anmeldeseite des Buchungssystems.

| : weitschlaeger@gmx.net ~                                                                                              |                                                                                       |
|----------------------------------------------------------------------------------------------------|---------------------------------------------------------------------------------------|
| nnie.                                                                                                    |                                                                                       |
| straff, Califabult Squarland a V. Online Desistriarus                                                                  | -                                                                                     |
| erren: Gonclub Sauenand e.v - Online-Registrierun                                                                      | g                                                                                     |
| on: No Reply @ PC CADDIE://online" <noreply@pcca< td=""><td>addie-online.de&gt; Signatur: Ohne</td></noreply@pcca<>    | addie-online.de> Signatur: Ohne                                                       |
| C CADDIE                                                                                                    |                                                                                       |
| 1://online                                                                                                    |                                                                                       |
|                                                                                                    |                                                                                       |
| Golfclub Sauerland e.V - Online-Registrieru                                                                            | ng                                                                                    |
|                                                                                                    |                                                                                       |
|                                                                                                    |                                                                                       |
| Sehr geehrter Frau Weitschläger,                                                                                       | 1                                                                                     |
|                                                                                                    | · · · · · · · · · · · · · · · · · · ·                                                 |
| um Ihre Online-Registrierung abzuschließen, verwenden S<br>https://www.pccaddie.pet/clubs/0494405/app.php?             | ie bitte diesen Aktivierungslink:                                                     |
| cat=register⊂=confirm&confirm=user%3Aregister%7CF                                                                      | FYZN1DQE%7C824876%7C7986f8dd3d26dcaa50774d2c159b28ed                                  |
|                                                                                                    |                                                                                       |
| Achten Sie bitte darauf, dass die Adresse vollständig üben<br>https://www.pccaddie.pot/clube/0494405/app.php?          | nommen wird.                                                                          |
| cat=register⊂=confirm&confirm=user%3Aregister%7CF                                                                      | FY7N1DOF%7C824876%7C7986f8dd3d26dcaa50774d2c159b28ed                                  |
|                                                                                                    |                                                                                       |
| Heimatclub nicht vergessen: bei Clubzugehörigkeit bitte di                                                             | e Mitgliedsdaten im Profil unter MEIN GOLF ergänzen.                                  |
| Mit freundlichen Grüßen, Ihr PC CADDIE://online - Suppor                                                               | t.                                                                                    |
|                                                                                                    |                                                                                       |
|                                                                                                    |                                                                                       |
|                                                                                                    |                                                                                       |
|                                                                                                    |                                                                                       |
| DO OADDIE Visalina istais Consis                                                                                       | e der PC CADDIE://online GmbH & Co. KG                                                |
| PC CADDIE://online ist ein Servic                                                                                      |                                                                                       |
| Stubber Weg                                                                                                    |                                                                                       |
| Stubber Weg<br>D-23847 Pölitz                                                                                          | AG Lübeck, HRB 214                                                                    |
| PC CADDIE://online ist ein Servic<br>Stubber Weg<br>D-23847 Pölitz<br>Tel: +49 2642 9854 120<br>Fex: +49 2642 9854 169 | AG Lübeck, HRB 214<br>GF: DiplKfm. (FH) Axel Her                                      |
| PC CADDIE://online ist ein Servic<br>Stubber Weg<br>D-23847 Pölitz<br>Tel: +49 2642 9854 120<br>Fax: +49 2642 9854 169 | AG Lübeck, HRB 214<br>GF: DiplKfm. (FH) Axel Her<br>E-Mail: support@pccaddie-online.c |

Nachdem du auf den Aktivierungslink geklickt hast, bist du mit deiner E-Mail-Adresse im Buchungssystem "PC CADDIE online" registriert. Ab sofort kannst du dich am Buchungssystem anmelden und Startzeiten buchen.

## (4) Anmeldung

Sobald du die Registrierung bei "PC CADDIE online" abgeschlossen und damit ein Benutzerkonto angelegt hast, kannst du dich jederzeit mit deinem Benutzernamen (= E-Mail-Adresse) und deinem Passwort anmelden und Startzeiten buchen:

| Golfclub Sauerland e.V   PC CAL X +                                                                                                    |            |
|----------------------------------------------------------------------------------------------------|------------|
| $\leftarrow$ $\rightarrow$ C $\textcircled{a}$ $\textcircled{v}$ $\triangleq$ $\neg$ https://www.pccaddie.net/clubs/0494405/app.ph $\cdots$ $\bigtriangledown$ $\textcircled{c}$ $\textcircled{c}$ Suchen | III\ ⊡ ⊖ ≡ |
| 🌣 Meistbesucht 🛛 🦚 Erste Schritte 🛛 🙆 Aktuelle Nachrichte 🔾 ayvri                                                                                                    |            |
| PCCADDIE<br>1://online                                                                                                    |            |
| Sweitschlaeger@gmx.net                                                                                                    |            |
|                                                                                                    |            |
| Login                                                                                                    |            |
| Ohne Anmeldung weiter                                                                                                    |            |
| Passwort vergessen?                                                                                                    |            |
| Neues Benutzerkonto anlegen                                                                                                    | ł.         |

- > Gib, wie oben gezeigt, deinen Benutzernamen und dein Passwort ein.
- > Klicke auf die Schaltfläche Login .
- > Klicke dann in der Menüleiste auf der linken Seite auf die Schaltfläche Startzeit buchen .

#### (5) Reservierung

"PC CADDIE online" zeigt dir nach einem Klick auf die Schaltfläche Startzeit buchen die Startzeitenliste (Schaubild auf der nächste Seite).

> Wähle als erstes oben in dem Aufklappmenü den Tag aus, an dem du eine Startzeit buchen möchtest.

Im Schaubild auf der nächsten Seite wurde "21.06.2020 – Sonntag" ausgewählt.

Weiter unten auf derselben Seite werden dir alle Startzeiten angezeigt. In dem Schaubild haben wir (auch aus Datenschutzgründen) einen Abschnitt gewählt, in dem noch keine Eintragungen vorgenommen worden sind.

Die Einträge "Nur für Mitglieder!" zeigen freie buchbare Startzeiten an!

| Golfclub Sauerlar                   | nd e.V   PC CAL × +                                               |                         |
|-------------------------------------|-------------------------------------------------------------------|-------------------------|
| ← → C û 0 ≜ h                       | tttps://www.pccaddie.net/clubs/0494405/app.php?د ••• 👽 😭 🔍 Suchen |                         |
| 🌣 Meistbesucht 🛛 🖗 Erste Schritte 🧧 | 🛿 Aktuelle Nachrichte 📿 ayvri                                     |                         |
|                                     |                                                                   | Hier steht dein Name! ≡ |
| 骨 HOME                              | 希 Golfclub Sauerland e.V > Startzeit buchen                       | 🔒 Drucken               |
| O STARTZEIT BUCHEN                  | STARTZEIT BUCHEN                                                  |                         |
| ONLINE SCOREKARTE                   | Datum 21.06.2020 - Sonntag                                        |                         |
| C MEIN BENUTZERKONTO                |                                                                   |                         |
| BENUTZER WECHSELN                   | Anzeigen                                                          |                         |
| SUPPORT & KONTAKT                   | AKTUELLE ANZEIGE: SONNTAG, 21.06.2020 - 9 LOCH                    | PLATZ                   |
| DATENSCHUTZ                         | ▼ Startzeiten filtern                                             |                         |
| ACCOUNT LÖSCHEN                     | Datum: 21.06.2020                                                 |                         |
| LOGOUT                              | Freie Plätze beliebig • Zeitraum: 07:00 - 20:20 UK                | hr                      |
| 🗧 🏶 🕕 🕕                             | •                                                                 | •                       |
|                                     |                                                                   | *                       |
|                                     | <b>Sonntag</b> , 21.06.2020 - 9 Loch Platz                        | Ο                       |

Weiter unten auf derselben Seite haben wir die Zeit "19:40" angeklickt:

| Golfclub Sauerland e.V   PC CAL X +                                                                                                    |                                                               |  |  |  |  |
|----------------------------------------------------------------------------------------------------|---------------------------------------------------------------|--|--|--|--|
| $(\leftarrow \rightarrow \mathbb{C} \ \textcircled{0} \ \textcircled{0} \ \end{array}{0} \ \textcircled{0} \ \textcircled{0} \ \textcircled{0} \ \textcircled{0} \ \textcircled{0} \ \textcircled{0} \ \textcircled{0} \ \textcircled{0} \ \end{array}{0} \ \textcircled{0} \ \textcircled{0} \ \textcircled{0} \ \textcircled{0} \ \end{array}{0} \ \textcircled{0} \ \textcircled{0} \ \end{array}{0} \ \textcircled{0} \ \end{array}{0} \ \textcircled{0} \ \textcircled{0} \ \end{array}{0} \ \end{array}{0} \ \textcircled{0} \ \textcircled{0} \ \end{array}{0} \ \end{array}{0} \ \textcircled{0} \ \end{array}{0} \ \end{array}{0} \ \textcircled{0} \ \end{array}{0} \ \end{array}{$ |                                                               |  |  |  |  |
| 🌣 Meistbesucht 🏾 🌮 Erste Schritte 🛛 🙆 Aktuel                                                                                                    | 🌣 Meistbesucht 🐢 Erste Schritte 🔯 Aktuelle Nachrichte 🔾 ayvri |  |  |  |  |
|                                                                                                    | Hier steht dein Name!                                         |  |  |  |  |
| 谷 HOME<br>19:                                                                                                    | ) Nur für Mitglieder!                                         |  |  |  |  |
| O STARTZEIT BUCHEN                                                                                                    |                                                               |  |  |  |  |
| IP:                                                                                                    | Nur für Mitglieder!                                           |  |  |  |  |
| S MEIN BENUTZERKONTO                                                                                                    | Nur für Mitglieder!                                           |  |  |  |  |
| BENUTZER WECHSELN 19:                                                                                                    | Nur für Mitglieder!                                           |  |  |  |  |
| SUPPORT & KONTAKT                                                                                                    | ● Jetzt buchen 4                                              |  |  |  |  |
| DATENSCHUTZ                                                                                                    | DATENSCHUTZ                                                   |  |  |  |  |
| ACCOUNT LÖSCHEN                                                                                                    | ation:<br>Mitglieder!                                         |  |  |  |  |
| 🕒 LOGOUT                                                                                                    | ) Nur für Mitglieder!                                         |  |  |  |  |
| 20:                                                                                                    | Nur für Mitglieder!                                           |  |  |  |  |
|                                                                                                    | Sonntag, 21.06.2020 - 9 Loch Platz                            |  |  |  |  |

Dadurch öffnen sich unter der Startzeit zwei Zeilen.

> Klicke auf die Schaltfläche  $\rightarrow$  Jetzt buchen .

Du erhältst die Möglichkeit, Spielpartner für die gewählte Startzeit einzutragen:

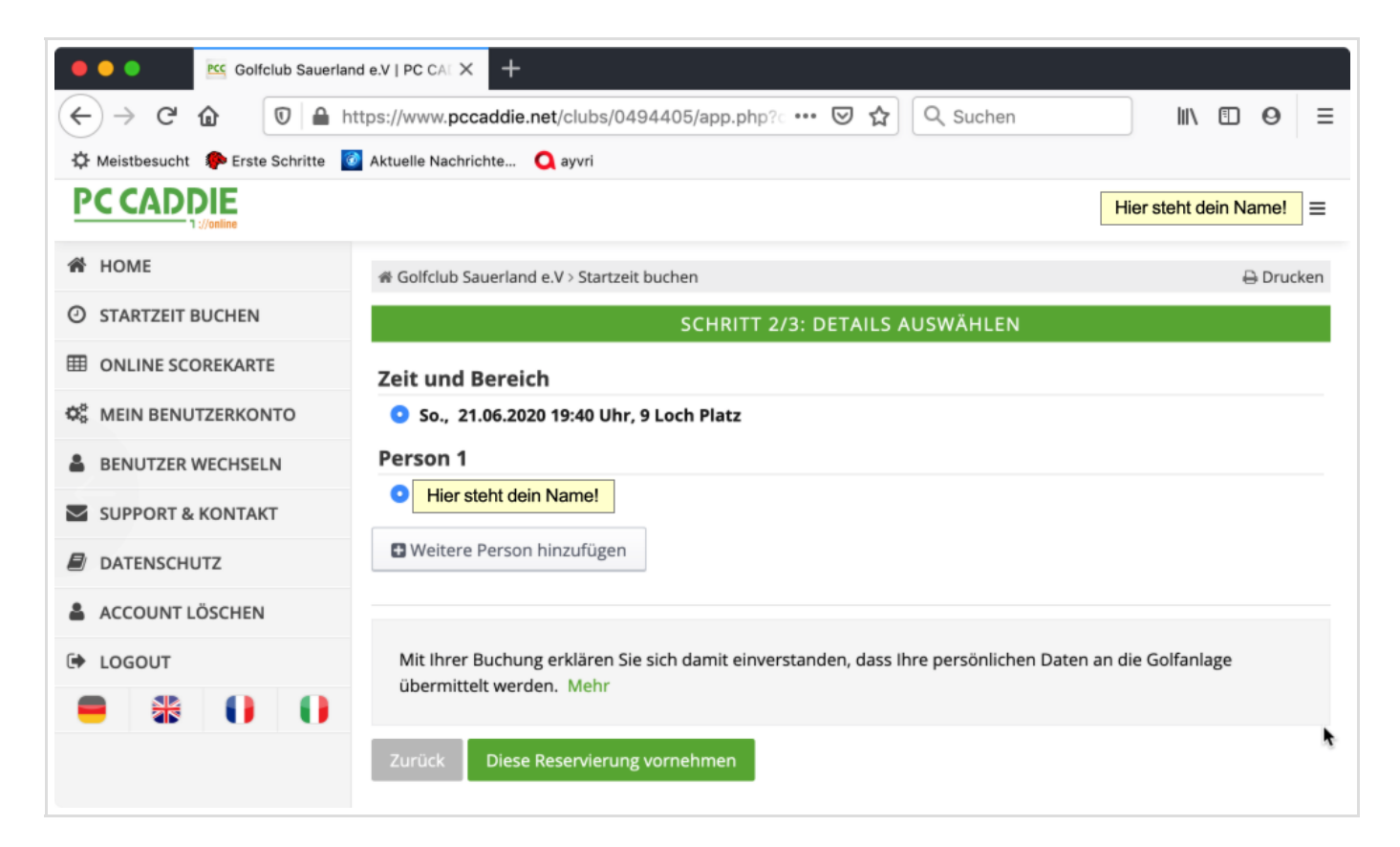

- > Klicke gegebenenfalls auf die Schaltfläche + Weitere Person hinzufügen .
- > Klicke anschließend auf die Option " Mitglied suchen".

| Golfclub Sauerland e.V   PC CAE X + |                                                                                                    |                       |  |  |
|-------------------------------------|----------------------------------------------------------------------------------------------------|-----------------------|--|--|
|                                     | ttps://www.pccaddie.net/clubs/0494405/app.php? 🚥 🗵 🧟 🔍 Suchen                                                     | III\ ⊡ ⊖ ≡            |  |  |
| 🌣 Meistbesucht 🏾 🌮 Erste Schritte 🧧 | Aktuelle Nachrichte 🔾 ayvri                                                                                       |                       |  |  |
|                                     |                                                                                                    | Hier steht dein Name! |  |  |
| 谷 HOME                              | ∉ Golfclub Sauerland e.V > Startzeit buchen                                                                       | 🔒 Drucken             |  |  |
| O STARTZEIT BUCHEN                  | SCHRITT 2/3: DETAILS AUSWÄHLEN                                                                                    |                       |  |  |
| I ONLINE SCOREKARTE                 | Zeit und Bereich                                                                                                  |                       |  |  |
| Ø MEIN BENUTZERKONTO                | So., 21.06.2020 19:40 Uhr, 9 Loch Platz                                                                           |                       |  |  |
| BENUTZER WECHSELN                   | Person 1  Hier steht dein Name!                                                                                   |                       |  |  |
| SUPPORT & KONTAKT                   | Person 2                                                                                                    |                       |  |  |
| DATENSCHUTZ                         | <ul> <li>Mitglied suchen</li> </ul>                                                                               |                       |  |  |
| ACCOUNT LÖSCHEN                     | Name (erforderlich)                                                                                               |                       |  |  |
| 🕩 LOGOUT                            | Gib hier den Nachnamen des Partners ein                                                                           |                       |  |  |
|                                     | Vorschlag 1                                                                                                    |                       |  |  |
|                                     | Vorschlag 2                                                                                                    | *                     |  |  |
|                                     | Bitte geben Sie einen Teil des Vor- oder Nachnamens ein<br>und wählen Sie einen Eintrag aus der Trefferliste aus. |                       |  |  |

Das vorangehende Schaubild zeigt, wie fortzufahren ist:

> Gib in dem Feld "Name" die ersten Buchstaben des Nachnamens deines Partners ein.

"PC CADDIE online" macht dir daraufhin die passenden Vorschläge.

> Wähle den richtigen Vorschlag mit einem Mausklick aus.

Das Resultat zeigt, dass du noch weitere Personen hinzufügen kannst:

| 🔴 🔴 🔍 🖭 Golfclub Sauerlar                      |                                                                                                    |
|------------------------------------------------|----------------------------------------------------------------------------------------------------|
| $\leftarrow$ $\rightarrow$ C $\textcircled{0}$ | ttps://www.pccaddie.net/clubs/0494405/app.php? · · · · ⊘ ☆ Q Suchen                                     |
| 🌣 Meistbesucht 🛛 🏶 Erste Schritte 🧧            | 🔰 Aktuelle Nachrichte 📿 ayvri                                                                           |
|                                                | Hier steht dein Name!                                                                                   |
| 谷 HOME                                         | O Person                                                                                                |
| O STARTZEIT BUCHEN                             | O Person nicht buchen                                                                                   |
| I ONLINE SCOREKARTE                            | Weitere Person hinzufügen                                                                               |
| ✿ MEIN BENUTZERKONTO                           |                                                                                                    |
| BENUTZER WECHSELN                              | Mit Ihrer Buchung erklären Sie sich damit einverstanden, dass Ihre persönlichen Daten an die Golfanlage |
| SUPPORT & KONTAKT                              | übermittelt werden. Mehr                                                                                |
| DATENSCHUTZ                                    | Zurück Diese Reservierung vornehmen                                                                     |
| ACCOUNT LÖSCHEN                                | Es gilt die Datenschutzerklärung der PC CADDIE://online GmbH & Co. KG.                                  |
| IOGOUT                                         |                                                                                                    |
| ● \ 0 0                                        | •                                                                                                    |
|                                                |                                                                                                    |

- Wiederhole den Vorgang, falls du noch einen dritten und vierten Partner zu deinem Flight hinzufügen möchtest.
- > Klicke danach auf die Schaltfläche Diese Reservierung vornehmen .

Jetzt zeigt dir "PC CADDIE online" die Reservierungsdetails an und bittet dich, die Reservierung zu bestätigen.

> Klicke auf die Schaltfläche Reservierung bestätigen .

"PC CADDIE online" teilt dir daraufhin mit, dass die Reservierung erfolgreich abgeschlossen und dir per E-Mail bestätigt worden ist.

Klicke auf die Schaltfläche Zurück zum Timetable , um die vorgenommene Reservierung in der Startzeitenliste zu betrachten.

Hinweis: Deine Buchung wird in der Startzeitenliste mit gelber Farbe hervorgehoben!

# (6) Stornierung

Das Leben bringt es mit sich, dass du nicht immer Golf spielen kannst, wenn du es dir vorgenommen hast. Also erlaubt dir das Buchungssystem, eine reservierte Startzeit wieder zu stornieren:

> Klicke auf Deine Reservierung.

| Golfclub Sauerland e.V   PC CAL X +                                             |                                                               |                                                                   |  |  |
|---------------------------------------------------------------------------------|---------------------------------------------------------------|-------------------------------------------------------------------|--|--|
|                                                                                 | tps://www.                                                    | pccaddie.net/clubs/0494405/app.php?c ···· ♡ ☆ Q Suchen III\ 🗉 Θ 😑 |  |  |
| 🔅 Meistbesucht 🛛 🗭 Erste Schritte 🧕                                             | 🌣 Meistbesucht 🐢 Erste Schritte 🔯 Aktuelle Nachrichte 📿 ayvri |                                                                   |  |  |
| Hier steht dein Name!                                                           |                                                               |                                                                   |  |  |
| 脅 HOME                                                                          | 19:10                                                         | Nur für Mitglieder!                                               |  |  |
| O STARTZEIT BUCHEN                                                              | 19:20                                                         | Nur für Mitglieder!                                               |  |  |
| ONLINE SCOREKARTE                                                               | 19:30                                                         | Nur für Mitglieder!                                               |  |  |
| ✿ MEIN BENUTZERKONTO                                                            |                                                               |                                                                   |  |  |
| BENUTZER WECHSELN                                                               | 19:40                                                         | Deine Reservierung Partner Reservierung Nur für Mitglieder!       |  |  |
| SUPPORT & KONTAKT                                                               |                                                               | ● Jetzt buchen       2       Freie Plätze                         |  |  |
| DATENSCHUTZ Gebucht:                                                            |                                                               |                                                                   |  |  |
| ACCOUNT LÖSCHEN     Dein Name     [Anzeigen [Stornieren]]     Name des Partners |                                                               |                                                                   |  |  |
| 🕞 LOGOUT                                                                        | Nur für Mi                                                    | tglieder!                                                         |  |  |
| • * 0 0                                                                         | 19:50                                                         | Nur für Mitglieder!                                               |  |  |
|                                                                                 |                                                               | Sonntag, 21.06.2020 - 9 Loch Platz                                |  |  |

#### "PC CADDIE online" zeigt dir eine Liste aller deiner gültigen Reservierungen:

| Golfclub Sauerland e.V   PC CAL X +                                |                                      |                                           |          |            |  |
|--------------------------------------------------------------------|--------------------------------------|-------------------------------------------|----------|------------|--|
| $\leftarrow$ $\rightarrow$ C $\textcircled{0}$ $\textcircled{0}$ h | ttps://www.pccaddie.net/clubs/049    | 4405/app.php?c 🚥 🔽 🏠                      | Q Suchen | III\ ⊡ ⊖ ≡ |  |
| 🔅 Meistbesucht 🥠 Erste Schritte 🔯 Aktuelle Nachrichte 🔾 ayvri      |                                      |                                           |          |            |  |
| Hier steht dein Name!                                              |                                      |                                           |          |            |  |
| A HOME                                                             | 쑭 Golfclub Sauerland e.V > Meine Res | servierungen                              |          | 🔒 Drucken  |  |
| ③ STARTZEIT BUCHEN                                                 |                                      | ÜRERSICHT                                 |          |            |  |
| I ONLINE SCOREKARTE                                                |                                      | OBERSICHT                                 |          |            |  |
| S MEIN BENUTZERKONTO                                               | Details                              | Personen                                  | Aktionen |            |  |
| BENUTZER WECHSELN                                                  | Golfclub Sauerland e.V<br>9 Loch     | Personen, die diesem<br>Flight angehören. | Anzeigen | Stornieren |  |
| SUPPORT & KONTAKT                                                  | So, 21.06.2020, 19:40 Uhr            | Personen die diesem                       | _        |            |  |
| DATENSCHUTZ                                                        | Golfclub Sauerland e.V<br>9 Loch     | Flight angehören.                         | Anzeigen | Stornieren |  |
| ACCOUNT LÖSCHEN                                                    |                                      |                                           |          |            |  |
| LOGOUT                                                             | Stand: So, 21.06.2020, 11:12 Uhr     |                                           |          |            |  |
| • * • •                                                            |                                      |                                           |          |            |  |
|                                                                    |                                      |                                           |          | h.         |  |
|                                                                    |                                      |                                           |          |            |  |

> Klicke bei der zu stornierenden Reservierung auf die Schaltfläche Stornieren .

Jetzt kannst du auswählen, für welche Personen die Stornierung vorgenommen werden soll.

| Golfclub Sauerland e.V   PC CAL X +                               |                                                                  |                       |  |  |  |
|-------------------------------------------------------------------|------------------------------------------------------------------|-----------------------|--|--|--|
| $\leftarrow$ $\rightarrow$ C $\textcircled{0}$                    | ttps://www.pccaddie.net/clubs/0494405/app.php?c ••• 👽 🟠 🔍 Suchen | III\ ⊡ ⊖ ≡            |  |  |  |
| 🌣 Meistbesucht 🛛 🦻 Erste Schritte 🛛 🙆 Aktuelle Nachrichte 📿 ayvri |                                                                  |                       |  |  |  |
| PC CADDIE                                                         |                                                                  | Hier steht dein Name! |  |  |  |
| 眷 HOME                                                            | 希 Golfclub Sauerland e.V > Meine Reservierungen                  | 🔒 Drucken             |  |  |  |
| O STARTZEIT BUCHEN                                                | ANZEIGE / STORNIERUNG                                            |                       |  |  |  |
| I ONLINE SCOREKARTE                                               | Datum So, 21.06.2020                                             |                       |  |  |  |
| S MEIN BENUTZERKONTO                                              | Zeit 19:40 Uhr                                                   |                       |  |  |  |
| BENUTZER WECHSELN                                                 | Club Golfclub Sauerland e.V                                      |                       |  |  |  |
| SUPPORT & KONTAKT                                                 | Reservierungen 🥑 Dein Name                                       |                       |  |  |  |
| DATENSCHUTZ                                                       | Partner Name                                                     |                       |  |  |  |
| ACCOUNT LÖSCHEN                                                   |                                                                  |                       |  |  |  |
| LOGOUT                                                            |                                                                  |                       |  |  |  |
| ● 畿 0 0                                                           | Zuruck zur Übersicht Markierte Reservierungen stornieren         | *                     |  |  |  |
|                                                                   |                                                                  |                       |  |  |  |
|                                                                   |                                                                  |                       |  |  |  |

> Klicke abschließend auf die Schaltfläche Markierte Reservierungen stornieren .

"PC CADDIE online" wird dir zur Bestätigung der Stornierung eine E-Mail senden.

Gehe abschließend zurück zur Startzeitenliste und überzeuge dich davon, dass die Stornierung erfolgreich durchgeführt wurde.

#### (7) Mobile Endgeräte

Wie bereits eingangs erwähnt, werden dir in deinen App Stores für die Nutzung des Buchungssystems auf deinen mobilen Endgeräten Apps mit Namen "PC CADDIE online" zum Laden angeboten (siehe rechts). Wenn du dich an deinem Rechner bereits registriert und die Verwendung des Buchungssystems ausprobiert hast, ist die Bedienung dieser Apps selbsterklärend.

Wir wünschen dir viel Erfolg bei der Nutzung von "PC CADDIE online" und viele schöne gebuchte Golfrunden auf unserem Golfplatz.

GC Sauerland Der Vorstand

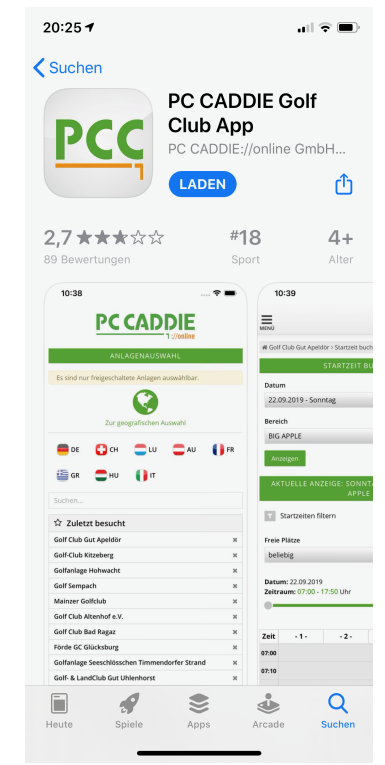